# <u>CC-Link ネットワークモニタ機能</u>

# サンプル画面説明書

三菱電機株式会社

# サンプルのご利用について

サンプル用の画面データ、取扱説明書などのファイルは、以下の各項に同意の上で ご利用いただくものとします。

- (1) 当社製品をご使用中またはご使用検討中のお客様がご利用の対象となります。
- (2) 当社が提供するファイルの知的財産権は、当社に帰属するものとします。
- (3)当社が提供するファイルは、改竄、転載、譲渡、販売を禁止します。 但し、内容の一部または全てをお客様作成の機器やシステム内の当社製品上で ご利用いただく場合はその限りではありません。また、当社製品をご利用いただ いたお客様作成の仕様書、設計書、組み込み製品の取扱説明書などへの転載、 複製、引用、レイアウトの変更についてもその限りではありません。
- (4) 当社が提供するファイルやそのファイルから抽出されるデータを利用することによって生じた如何なる損害も当社は補償をいたしません。お客様の責任においてご利用ください。
- (5) 当社が提供するファイルに利用条件などが添付されている場合は、その条件にも 従ってください。
- (6) 予告なしに当社が提供するファイルの削除や内容の変更を行うことがあります。
- (7)当社が提供するファイルのご使用に際しては、対応するマニュアルおよびマニュアルで紹介している関連マニュアルをよくお読みいただくと共に、安全に対して十分に注意を払って正しい取扱いをしてください。

# 目次

| 目次              |                                                     | 3        |
|-----------------|-----------------------------------------------------|----------|
| 改訂履             | 夏歴                                                  | 4        |
| 1 相             | 4. 西                                                | 5        |
| 1. 14           |                                                     |          |
| 2. ジ            | /ステム構成                                              | 5        |
| 3. G            | OT について                                             | 5        |
| 3.1             | 自動で選択されるシステムアプリケーション                                | 5        |
| 3.2             | 作画ソフトウェアの接続機器設定                                     | 5        |
| 4. C            | C-Link ユニット(Q シリーズ)について                             | 6        |
| 4.1             | シーケンサエンジニアリングソフトウェアのネットワークパラメータ設定                   | 6        |
| 4.2             | ネットワークパラメータの局情報設定                                   | 6        |
| 5. 0            | 回面仕様                                                | 7        |
| 5.1             | 表示言語                                                | 7        |
| 5.2             | 画面遷移                                                | 7        |
| 5.3             | 画面説明                                                | 9        |
| 5               | 3.1 メニュー(B−30001)                                   | 9        |
| 5               | 3.2 CC-Link 診断(B-30002)                             | 10       |
| 5               | 3.3 各局状態モニタ1(B-30003)、各局状態モニタ2(B-30004)             | 12       |
| 5               |                                                     | 13       |
| 5               | 3.5 マーユアル衣示-言語(B=30500)、言語 2(B=30501)、言語 3(B=30502) | 15       |
| 5<br>5          | 3.0 アノームウゼット(W-30001)                               | 17<br>18 |
| 5               | 3.7 百品改定(W 30002)                                   | 19       |
| 5.4             | 使用デバイス一覧                                            | 20       |
| 5.5             | コメントー覧                                              | 21       |
| 5.6             | スクリプト一覧                                             | 21       |
| 6. 🗔            | ?ニュアル表示について                                         | 25       |
| 6.1             | マニュアル表示用ドキュメントデータの準備                                | 25       |
| 6.2             | ドキュメントの総ページ数の変更                                     | 26       |
| 6.3             | 「マニュアル表示」スイッチの設定                                    | 28       |
| 7. <del>7</del> | ・ンプレート                                              | 29       |
| 8 4             | -の他                                                 | 30       |
| у.<br>8 1       | システム構成                                              | 30       |
| 8.2             | >ハノー 〒/☆                                            | 30       |
| 8.3             | ↓ / · · · · · · · · · · · · · · · · · ·             | 30       |
| 5.5             |                                                     |          |

# 改訂履歴

#### サンプル画面説明書

| 改訂日付   | 管理番号*          | 改訂内容 |
|--------|----------------|------|
| 2013/9 | BCN-P5999-0091 | 初版   |
|        |                |      |
|        |                |      |
|        |                |      |
|        |                |      |
|        |                |      |
|        |                |      |

\* 管理番号は、右下に記載しています。

## プロジェクトデータ

| 改訂日付   | プロジェクトデータ            | GT Designer3* | 改訂内容 |
|--------|----------------------|---------------|------|
| 2013/9 | CC-Link_V_Ver1_J.GTX | 1.100E        | 初版   |
|        |                      |               |      |
|        |                      |               |      |
|        |                      |               |      |
|        |                      |               |      |
|        |                      |               |      |

\* プロジェクトデータ作成時に使用した作画ソフトウェアのバージョンです。記載したバージョンと同等、またはそれ以降のバージョンの作画ソフトウェアを使用してください。

#### 1. 概要

GOT2000 で CC-Link のネットワーク状態(自局、他局、エラーなど)を表示するサンプル画面の説明書です。

#### 2. システム構成

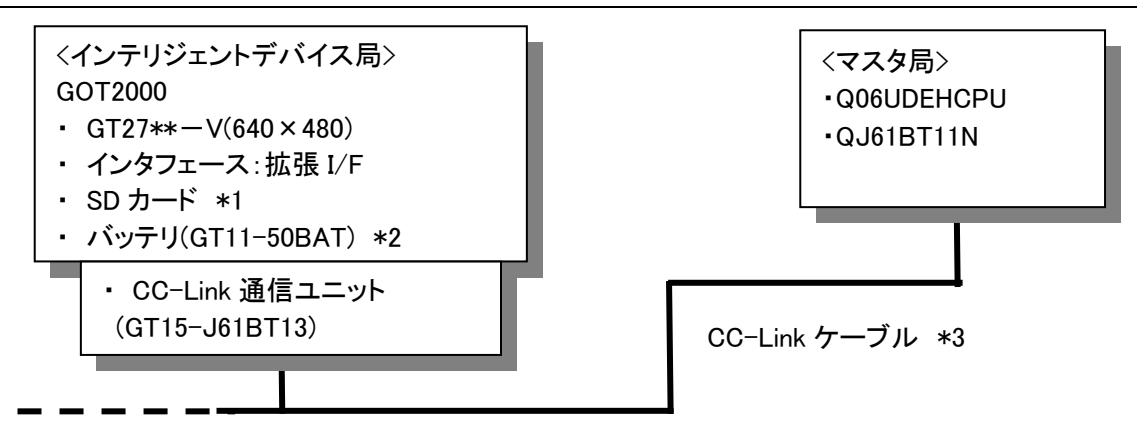

\*1:SDカードは、ドキュメント表示機能で使用しています。

\*2∶バッテリは、時計データ保持で使用しています。(バッテリはGOT本体に標準装備しています。)

\*3:ケーブルの詳細については、「GOT2000シリーズ接続マニュアル(三菱電機機器接続編)」を参照してください。

\* CC-Linkネットワークモニタ機能サンプル画面は、マスタ局やローカル局のシーケンサにGOTをシリアル接続やバ ス接続などで接続している場合も使用できます。詳細については、「8. その他」を参照してください。

#### 3. GOT について

#### 3.1 自動で選択されるシステムアプリケーション

| 種類             | システムアプリケーションの名称   |      |          |  |
|----------------|-------------------|------|----------|--|
| 甘木继绐           | 基本システムアプリケーション    |      |          |  |
| <b>本</b> 4 饭 能 | 標準フォント            |      | 日本語      |  |
| 通信ドライバ         | CC-Link Ver.2(ID) |      |          |  |
|                | 標準フォント            |      | 中国語(簡体)  |  |
|                | アウトラインフォント        | ゴシック | 英数かな     |  |
| 拡張機能           |                   |      | 日本語漢字    |  |
|                |                   |      | 中国(簡体)漢字 |  |
|                | ドキュメント表示          |      |          |  |

## 3.2 作画ソフトウェアの接続機器設定

| 項目            | 設定値            | 備考 |
|---------------|----------------|----|
| 局番            | 1              |    |
| 伝送速度設定        | 4:オンライン:10Mbps |    |
| モード設定         | Ver.2          |    |
| 拡張サイクリック設定    | 1 倍            |    |
| 占有局数          | 1 局占有          |    |
| 異常時のクリア設定     | クリア            |    |
| リトライ回数(回)     | 3              |    |
| 通信タイムアウト時間(秒) | 3              |    |
| 送信ディレイ時間(ms)  | 0              |    |

# 4. CC-Link ユニット(Q シリーズ)について

# 4.1 シーケンサエンジニアリングソフトウェアのネットワークパラメータ設定

| 項目               | 設定値               | 備考 |
|------------------|-------------------|----|
| ユニット枚数           | 1                 |    |
| 先頭 I/O No.       | 0000H             |    |
| 動作設定             | デフォルト値を使用         |    |
| 種別               | マスタ局              |    |
| モード設定            | リモートネット Ver.2 モード |    |
| 総接続台数            | 1                 |    |
| リトライ回数           |                   |    |
| 自動復列台数           |                   |    |
| 待機マスタ局番号         | デフェルト値を使用         |    |
| CPU ダウン指定        | ノノオルド値を使用         |    |
| スキャンモード指定        |                   |    |
| ディレイ時間設定         |                   |    |
| 局情報設定            | 4.2 参照            |    |
| リモートデバイス局イニシャル設定 | デフェリト使ち使用         |    |
| 割込み設定            | テノオルト値を使用         |    |

# 4.2 ネットワークパラメータの局情報設定

| 項目                   | 設定値                | 備考       |
|----------------------|--------------------|----------|
| 局種別                  | Ver2.インテリジェントデバイス局 |          |
| 拡張サイクリック設定           | 1 倍設定              | GOTと同じ設定 |
| 占有局数                 | 1 局占有              | GOTと同じ設定 |
| リモート局点数              | 32 点               |          |
| 予約/無効局指定             | 設定なし               |          |
| インテリジェント用バッファ指定(ワード) | デフォルト値を使用          |          |

## 5. 画面仕様

#### 5.1 表示言語

画面上に表示する文字列は、日本語・英語・中国語(簡体)の3言語で切り換え表示できます。各言語の文字列は、コ メントグループNo.255の列No.1~3に下記のように登録しています。言語切り換えデバイスに列No.を格納すると列No. に対応した言語を表示します。

| 列 No. | 言語      |
|-------|---------|
| 1     | 日本語     |
| 2     | 英語      |
| 3     | 中国語(簡体) |

#### 5.2 画面遷移

5.2.1 画面遷移(共通)

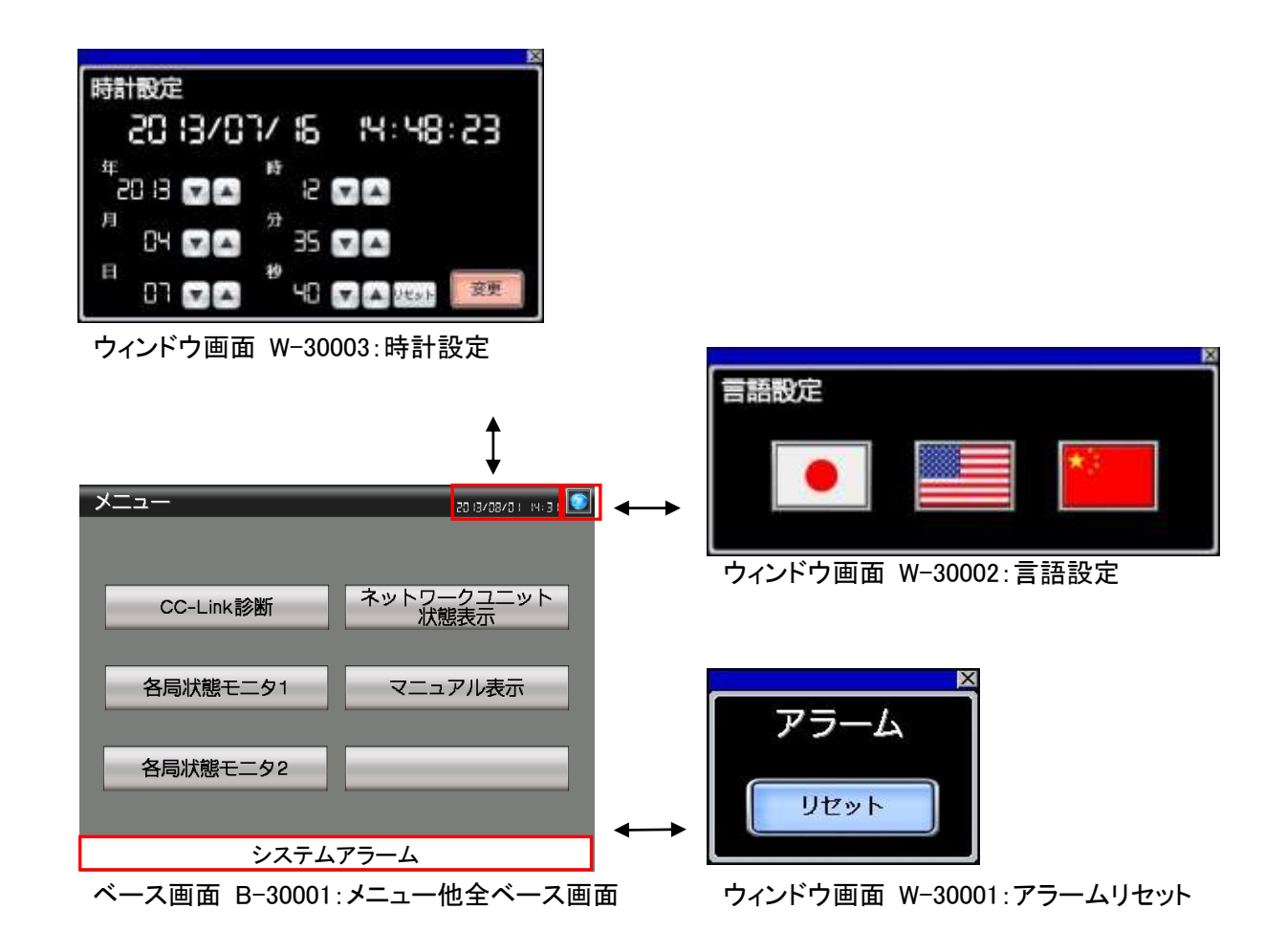

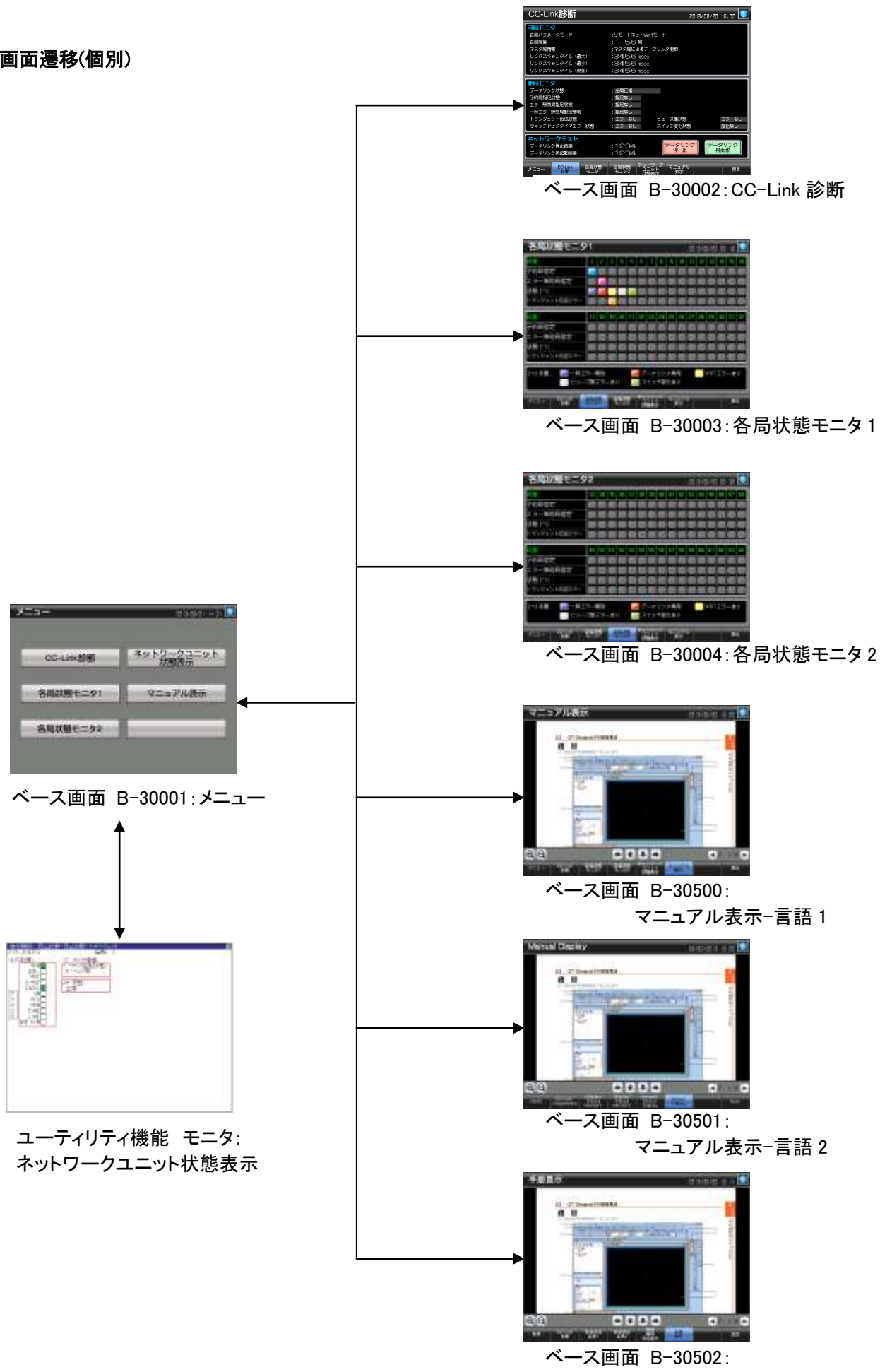

マニュアル表示-言語3

# 5.3 画面説明

5.3.1 メニュー(B-30001)

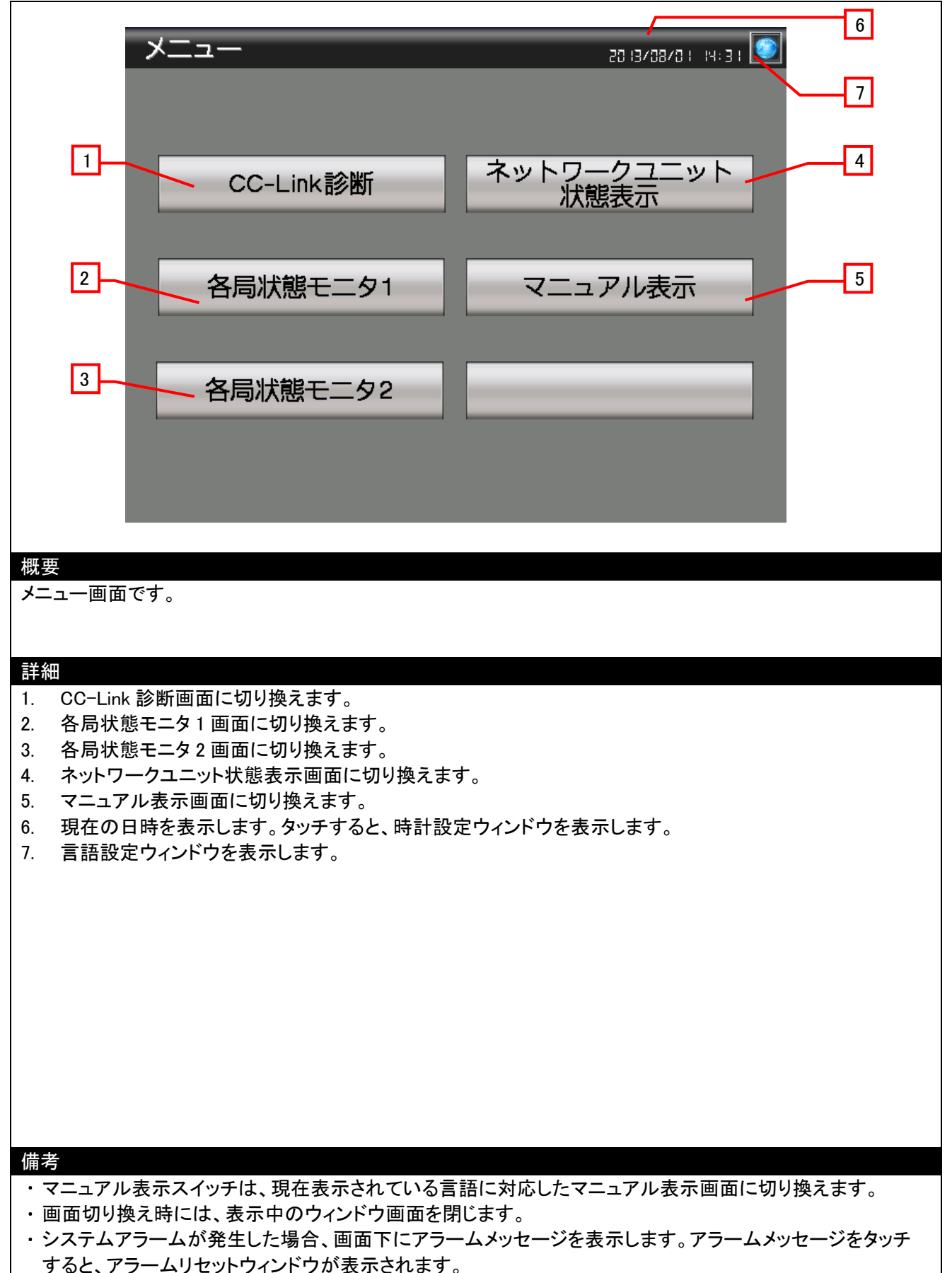

# 5.3.2 CC-Link 診断(B-30002)

|         |                                                                                                   | /7]                                                                                                    |
|---------|---------------------------------------------------------------------------------------------------|----------------------------------------------------------------------------------------------------|
|         | CC-Link <b>診断</b>                                                                                 |                                                                                                    |
|         | 1<br><b>1</b><br><b>1</b><br><b>1</b><br><b>1</b><br><b>1</b><br><b>1</b><br><b>1</b><br><b>1</b> | :リモートネットVer.1モード<br>: 56局<br>:マスタ局によるデータリンク制御<br>:3456 msec<br>:3456 msec<br>:3456 msec                                                                                                    |
|         | 2                                                                                                 | : 全局正常<br>: 指定なし<br>: 指定なし<br>: 指定なし<br>: エラーなし ヒューズ断状態 : エラーなし<br>& : エラーなし スイッチ変化状態 : 変化なし                                                                                                    |
|         | 3<br><b>ネットワークテスト</b><br>データリンク停止結果<br>データリンク再起動結果                                                | :1234<br>:1234<br>:1234<br>データリンク<br>停止<br>再起動                                                                                                    |
|         | メニュー CC-Link 登記<br>4                                                                              |                                                                                                    |
| 概<br>CC | 要<br>-Link のネットワーク状態(自局および                                                                        | バ他局)を確認できます。                                                                                                    |
| 詳約      | ⊞                                                                                                 |                                                                                                    |
| 1.      | 自局のネットワーク状態が確認でき                                                                                  | きます。                                                                                                    |
|         | 自局パラメータモード                                                                                        | :パラメータモードを表示します。                                                                                                    |
|         | 目局局番                                                                                              | :局番を表示します。                                                                                                    |
|         | マスタ局情報                                                                                            | :マスタ局、待機マスタ局のどちらでデータリンクを制御しているかを                                                                                                    |
|         |                                                                                                   | 表示します。                                                                                                    |
|         | リンクスキャンタイム(最大)                                                                                    | :リンクスキャンタイムの最大値を表示します。                                                                                                    |
|         | リンクスキャンタイム(最小)                                                                                    | :リンクスキャンタイムの最小値を表示します。                                                                                                    |
|         | リンクスキャンタイム(現在)                                                                                    | :リンクスキャンタイムの現仕値を表示します。                                                                                                    |
| Z.      | 他向のネットワーク状態が確認でる                                                                                  | きまり。<br>・ OFF- 今日 工労 ON- 用労 日 た II                                                                                                    |
|         | ナータリンク状態 予約目指定性能                                                                                  | :OFF-王向正吊 ON-共吊向のり<br>・OFF                                                                                                    |
|         | 了动向相足认忍<br>工马————————————————————————————————————                                                 |                                                                                                    |
|         | ー時Tラー無効局設定情報                                                                                      |                                                                                                    |
|         | トランジェント伝送状能                                                                                       | OFF=III - III ON=III - III ON=III - III ON=III - III ON=III - IIII ON=IIII - IIII ON=IIII - IIII ON=IIII - IIII ON=IIII - IIII ON=IIII - IIII ON=IIII - IIII ON=IIII - IIII ON=IIII ON=IIIIIII ON=IIIII ON=IIIII ON=IIIII ON=IIIII ON=IIIII ON=IIIII ON=IIIII ON=IIIII ON=IIIII ON=IIIII ON=IIIII ON=IIIII ON=IIIII ON=IIIII ONIIIII ONIIIII ONIIIIII ONIIIIIIII                                                     |
|         | ウォッチドッグタイマエラー状態                                                                                   | OFF=III = 0 $ON=III = 0$                                                                                                    |
|         | ヒューズ断状態                                                                                           | OFF=III ON=III ON=III ON=III ON=III ON=III ON=III ON=III ON=IIII ON=IIIII ON=IIIII ON=IIII ON=IIII ON=IIII ON=IIII ON=IIII ON=IIII ON=IIIII ON=IIII ON=IIII ONIIII ONIIII ONIIII ONIIIII ONIIII ONIIIII ONIIIII ONIIIII ONIIIIII ONIIIIII ONIIIII ONIIIII ONIIIII ONIIIII ONIIIII ONIIIIIIII |
|         | スイッチ変化状態                                                                                          | :OFF=変化なし ON=変化あり                                                                                                    |
| 3.      | 自局のネットワークテストの実施と                                                                                  | テスト結果の確認ができます。                                                                                                    |
|         | データリンク停止結果                                                                                        | :データリンク停止指示の実行結果を表示します。                                                                                                    |
|         |                                                                                                   | 0=正常 0以外=エラーコードを格納                                                                                                    |
|         | データリンク再起動結果                                                                                       | :データリンク再起動指示の実行結果を表示します。                                                                                                    |
|         |                                                                                                   | 0=正常 0以外=エラーコードを格納                                                                                                    |
|         | データリンク停止                                                                                          | :自局のデータリンクを停止します。                                                                                                    |
| 1       | データリンク再起動                                                                                         | :自局のデータリンクを再起動します。                                                                                                    |

- 4. 各画面に切り換えます。青色のスイッチは、現在表示中画面のため画面は切り換わりません。
- 5. 未使用のベース画面切り換えスイッチです。
- 6. 前回表示していた画面に切り換えます。
- 7. 現在の日時を表示します。タッチすると、時計設定ウィンドウを表示します。
- 8. 言語設定ウィンドウを表示します。

#### 備考

- ・接続方法により自局が示す機器が異なります。
- GOT を CC-Link 接続している場合⇒GOT GOT をマスタ局やローカル局のシーケンサにシリアル接続、バス接続などをしている場合⇒接続してい るマスタ局、ローカル局
- ・3のデータリンク停止結果およびデータリンク再起動結果のエラーコードについては、「MELSEC-Q CC-Link システムマスタローカルユニットユーザーズマニュアル(詳細編)」を参照してください。
- ・マニュアル表示スイッチは、現在表示されている言語に対応したマニュアル表示画面に切り換えます。
- ・画面切り換え時には、表示中のウィンドウ画面を閉じます。
- ・システムアラームが発生した場合、画面下にアラームメッセージを表示します。アラームメッセージをタッチ すると、アラームリセットウィンドウが表示されます。

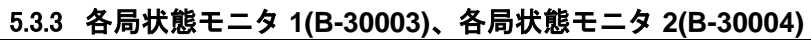

|                                                                                                    | 6                                                                                                    |
|----------------------------------------------------------------------------------------------------|----------------------------------------------------------------------------------------------------|
| 各局状態于一々1                                                                                                    |                                                                                                    |
|                                                                                                    |                                                                                                    |
| 「新田田田田田田田田田田田田田田田田田田田田田田田田田田田田田田田田田田田田                                                                                                    | 11 12 13 14 15 16                                                                                                    |
|                                                                                                    | 88888                                                                                                    |
|                                                                                                    |                                                                                                    |
| 状態 (*1)                                                                                                    |                                                                                                    |
|                                                                                                    |                                                                                                    |
|                                                                                                    |                                                                                                    |
| 局番 17 18 19 20 21 22 23 24 25 26                                                                                                    | 27 28 29 30 31 32                                                                                                    |
|                                                                                                    |                                                                                                    |
|                                                                                                    |                                                                                                    |
|                                                                                                    |                                                                                                    |
|                                                                                                    |                                                                                                    |
|                                                                                                    |                                                                                                    |
| (*1) 状態: 🧖 一時エラー無効 🛛 🛛 🦳 データリンク異常                                                                                                    | - WDTエラーあり                                                                                                    |
| □ ビューズ断エラーあり □ □ スイッチ変化あり                                                                                                    |                                                                                                    |
|                                                                                                    |                                                                                                    |
|                                                                                                    |                                                                                                    |
|                                                                                                    |                                                                                                    |
| 3 - 4                                                                                                    | · <b>]</b> - ⁄ [5] - ⁄                                                                                                    |
|                                                                                                    |                                                                                                    |
|                                                                                                    |                                                                                                    |
| 各局の詳細な状態を確認できます。(1~32 局はベース画面 B-30003 各)                                                                                                    | 局状態モニタ1、33~64 局はペース                                                                                                    |
| 囲面 B−30004 谷局状態モニタ 2)                                                                                                    |                                                                                                    |
|                                                                                                    |                                                                                                    |
| = → 久田                                                                                                    |                                                                                                    |
| 詳細                                                                                                    |                                                                                                    |
| 詳細<br>1. 以下の設定状態を表示します。<br>予約局指定 · OFE-予約局以外 ON-予約局                                                                                                    |                                                                                                    |
| <ul> <li>詳細</li> <li>1. 以下の設定状態を表示します。</li> <li>予約局指定 :OFF=予約局以外 ON=予約局</li> <li>エラー無効局指定 :OFF=エラー無効局以外 ON=エラー</li> </ul>                                                                                                    | 毎効局                                                                                                    |
| 詳細         1. 以下の設定状態を表示します。         予約局指定       :OFF=予約局以外 ON=予約局         エラー無効局指定       :OFF=エラー無効局以外 ON=エラー         状能       :2を参照してください                                                                                                    | 無効局                                                                                                    |
| 詳細         1. 以下の設定状態を表示します。         予約局指定       :OFF=予約局以外 ON=予約局         エラー無効局指定       :OFF=エラー無効局以外 ON=エラー         状態       :2を参照してください。         トランジェント伝送エラー       :OFF=エラーたし ON=エラーあり                                                                                                    | 無効局                                                                                                    |
| 詳細         1. 以下の設定状態を表示します。         予約局指定       :OFF=予約局以外 ON=予約局         エラー無効局指定       :OFF=エラー無効局以外 ON=エラー         状態       :2を参照してください。         トランジェント伝送エラー       :OFF=エラーなし ON=エラーあり         2       各状能は以下の優先順位で表示します                                                                                                    | 無効局                                                                                                    |
| 詳細         1. 以下の設定状態を表示します。         予約局指定       :OFF=予約局以外 ON=予約局         エラー無効局指定       :OFF=エラー無効局以外 ON=エラー         状態       :2を参照してください。         トランジェント伝送エラー       :OFF=エラーなし ON=エラーあり         2. 各状態は以下の優先順位で表示します。       :OFF=通常状態 ON=一時エラー無効                                                                                                    | 無効局                                                                                                    |
| 詳細         1. 以下の設定状態を表示します。         予約局指定       :OFF=予約局以外 ON=予約局         エラー無効局指定       :OFF=エラー無効局以外 ON=エラー         状態       :2を参照してください。         トランジェント伝送エラー       :OFF=エラーなし ON=エラーあり         2. 各状態は以下の優先順位で表示します。       :OFF=通常状態 ON=一時エラー無效         2 データリンク異常       :OFF=正常 ON=データリンク異常発見                                                                                                    | 無効局<br>加状態<br>牛                                                                                                    |
| 詳細         1. 以下の設定状態を表示します。         予約局指定       :OFF=予約局以外 ON=予約局         エラー無効局指定       :OFF=エラー無効局以外 ON=エラー         状態       :2を参照してください。         トランジェント伝送エラー       :OFF=エラーなし ON=エラーあり         2. 各状態は以下の優先順位で表示します。       1 一時エラー無効         1 一時エラー無効       :OFF=通常状態 ON=一時エラー無效         2 データリンク異常       :OFF=正常 ON=データリンク異常発:         3 WDT エラーあり       :OFF=ウォッチドッグタイマエラーなし                                                                                                    | 無効局<br>か状態<br>生<br>ON=ウォッチドッグタイマエラーあり                                                                                                    |
| 詳細         1. 以下の設定状態を表示します。         予約局指定       :OFF=予約局以外 ON=予約局         エラー無効局指定       :OFF=エラー無効局以外 ON=エラー         状態       :2を参照してください。         トランジェント伝送エラー       :OFF=エラーなし ON=エラーあり         2. 各状態は以下の優先順位で表示します。       :OFF=通常状態 ON=一時エラー無效         2 データリンク異常       :OFF=正常 ON=データリンク異常発:         3 WDT エラーあり       :OFF=正常 ON=異常                                                                                                    | 無効局<br>か状態<br>生<br>ON=ウォッチドッグタイマエラーあり                                                                                                    |
| 詳細         1. 以下の設定状態を表示します。         予約局指定       :OFF=予約局以外 ON=予約局         エラー無効局指定       :OFF=エラー無効局以外 ON=エラー         状態       :2を参照してください。         トランジェント伝送エラー       :OFF=エラーなし ON=エラーあり         2. 各状態は以下の優先順位で表示します。       :OFF=通常状態 ON=一時エラー無效         2 データリンク異常       :OFF=正常 ON=データリンク異常発:         3 WDT エラーあり       :OFF=正常 ON=異常         5 スイッチ変化あり       :OFF=データリンク中の他局のスイッチ                                                                                                    | 無効局<br>か状態<br>生<br>ON=ウォッチドッグタイマエラーあり<br>チ変化なし                                                                                                    |
| 詳細         1. 以下の設定状態を表示します。         予約局指定       :OFF=予約局以外 ON=予約局         エラー無効局指定       :OFF=エラー無効局以外 ON=エラー         状態       :2を参照してください。         トランジェント伝送エラー       :OFF=エラーなし ON=エラーあり         2. 各状態は以下の優先順位で表示します。       1 一時エラー無効         1 一時エラー無効       :OFF=通常状態 ON=一時エラー無效         2 データリンク異常       :OFF=正常 ON=データリンク異常発:         3 WDT エラーあり       :OFF=正常 ON=異常         5 スイッチ変化あり       :OFF=データリンク中の他局のスイッ         ON= データリンク中の他局のスイッ                                                                                                    | 無効局<br>り状態<br>生<br>ON=ウォッチドッグタイマエラーあり<br>チ変化なし<br>チ変化あり                                                                                                    |
| 詳細         1. 以下の設定状態を表示します。         予約局指定       :OFF=予約局以外 ON=予約局         エラー無効局指定       :OFF=エラー無効局以外 ON=エラー         状態       :2を参照してください。         トランジェント伝送エラー       :OFF=エラーなし ON=エラーあり         2. 各状態は以下の優先順位で表示します。       1 一時エラー無効         1 一時エラー無効       :OFF=通常状態 ON=一時エラー無交         2 データリンク異常       :OFF=正常 ON=データリンク異常発:         3 WDT エラーあり       :OFF=正常 ON=異常         5 スイッチ変化あり       :OFF=データリンク中の他局のスイッ・         3. 各画面に切り換えます。青色のスイッチは、現在表示中画面のため面                                                                                                    | 無効局<br>か状態<br>生<br>ON=ウォッチドッグタイマエラーあり<br>チ変化なし<br>チ変化あり<br>画面は切り換わりません。                                                                                                    |
| 詳細         1. 以下の設定状態を表示します。         予約局指定       :OFF=予約局以外 ON=予約局         エラー無効局指定       :OFF=エラー無効局以外 ON=エラー         状態       :2を参照してください。         トランジェント伝送エラー       :OFF=エラーなし ON=エラーあり         2. 各状態は以下の優先順位で表示します。       1 一時エラー無効         1 一時エラー無効       :OFF=通常状態 ON=一時エラー無效         2 データリンク異常       :OFF=正常 ON=データリンク異常発:         3 WDT エラーあり       :OFF=正常 ON=異常         5 スイッチ変化あり       :OFF=データリンク中の他局のスイッ         3. 各画面に切り換えます。青色のスイッチです。                                                                                                    | 無効局<br>か状態<br>生<br>ON=ウォッチドッグタイマエラーあり<br>チ変化なし<br>チ変化あり<br>画面は切り換わりません。                                                                                                    |
| <ul> <li>詳細         <ol> <li>以下の設定状態を表示します。                 予約局指定                 :OFF=予約局以外 ON=予約局                 エラー無効局指定                 :OFF=エラー無効局以外 ON=エラー</li></ol></li></ul>                                                                                                    | 無効局<br>か状態<br>生<br>ON=ウォッチドッグタイマエラーあり<br>チ変化なし<br>チ変化なし<br>チ変化あり<br>画面は切り換わりません。                                                                                                    |
| <ul> <li>詳細         <ol> <li>以下の設定状態を表示します。                 予約局指定                     :OFF=予約局以外 ON=予約局</li></ol></li></ul>                                                                                                    | <ul> <li>無効局</li> <li>が状態</li> <li>生</li> <li>ON=ウォッチドッグタイマエラーあり</li> <li>チ変化なし</li> <li>チ変化あり</li> <li>画面は切り換わりません。</li> <li>ます。</li> </ul>                                                                   |
| <ul> <li>詳細         <ol> <li>以下の設定状態を表示します。</li></ol></li></ul>                                                                                                    | 無効局<br>か状態<br>生<br>ON=ウォッチドッグタイマエラーあり<br>チ変化なし<br>チ変化あり<br>画面は切り換わりません。<br>ます。                                                                                                    |
| <ul> <li>詳細</li> <li>1. 以下の設定状態を表示します。 <ul> <li>予約局指定</li> <li>:OFF=予約局以外 ON=予約局</li> <li>エラー無効局指定</li> <li>:OFF=エラー無効局以外 ON=エラー</li> <li>状態</li> <li>:2を参照してください。</li> <li>トランジェント伝送エラー</li> <li>:OFF=エラーなし ON=エラーあり</li> </ul> </li> <li>2. 各状態は以下の優先順位で表示します。 <ul> <li>1 一時エラー無効</li> <li>:OFF=通常状態 ON=一時エラー無交</li> <li>2 データリンク異常</li> <li>:OFF=正常 ON=データリンク異常発:</li> <li>3 WDT エラーあり</li> <li>:OFF=正常 ON=異常</li> <li>5 スイッチ変化あり</li> <li>:OFF=データリンク中の他局のスイッチのN=データリンク中の他局のスイッチのN=データリンク中の他局のスイッチのN=データリンク中の他局のスイッチのN=</li> </ul> </li> <li>3. 各画面に切り換えます。青色のスイッチは、現在表示中画面のため更も、<ul> <li>ホ使用のベース画面切り換えます。</li> <li>3. 有口表示していた画面に切り換えます。</li> <li>3. 現在の日時を表示します。タッチすると、時計設定ウィンドウを表示します。</li> </ul> </li> </ul>                                                                                                    | 無効局<br>h状態<br>生<br>ON=ウォッチドッグタイマエラーあり<br>チ変化なし<br>チ変化あり<br>画面は切り換わりません。<br>ます。                                                                                                    |
| <ul> <li>詳細</li> <li>1. 以下の設定状態を表示します。 <ul> <li>予約局指定</li> <li>:OFF=予約局以外 ON=予約局</li> <li>エラー無効局指定</li> <li>:OFF=エラー無効局以外 ON=エラー</li> <li>状態</li> <li>:2を参照してください。</li> <li>トランジェント伝送エラー</li> <li>:OFF=エラーなし ON=エラーあり</li> </ul> </li> <li>2. 各状態は以下の優先順位で表示します。 <ul> <li>1 一時エラー無効</li> <li>:OFF=通常状態 ON=一時エラー無交</li> <li>2 データリンク異常</li> <li>:OFF=正常 ON=データリンク異常発:</li> <li>3 WDT エラーあり</li> <li>:OFF=正常 ON=異常</li> <li>5 スイッチ変化あり</li> <li>:OFF=データリンク中の他局のスイッジのN=データリンク中の他局のスイッジのN=データリンク中の他局のスイッジのN=データリンク中の他局のスイッジのN=</li> <li>:和のベース画面切り換えスイッチです。</li> </ul> </li> <li>3. 各画面に切り換えます。青色のスイッチは、現在表示中画面のため更も、<ul> <li>:和在の日時を表示します。タッチすると、時計設定ウィンドウを表示します。</li> <li>:備考</li> </ul></li></ul>                                                                                                    | 無効局<br>か状態<br>生<br>ON=ウォッチドッグタイマエラーあり<br>チ変化なし<br>チ変化あり<br>画面は切り換わりません。<br>ます。                                                                                                    |
| <ul> <li>詳細         <ol> <li>以下の設定状態を表示します。                 予約局指定                 :OFF=予約局以外 ON=予約局                 エラー無効局指定                 :OFF=エラー無効局以外 ON=エラー                 状態                 :2を参照してください。                 トランジェント伝送エラー                 :OFF=エラーなし ON=エラーあり                     :OFF=エラーなし ON=エラーあり                     :OFF=正常                 ON=エラーあり                     :OFF=通常状態 ON=ー時エラー無效                           :OFF=通常状態 ON=ー時エラー無效                           :OFF=正常 ON=データリンク異常発:                                   :OFF=正常 ON=データリンク異常発:</li></ol></li></ul>                                                                                                    | 無効局<br>か状態<br>生<br>ON=ウォッチドッグタイマエラーあり<br>チ変化なし<br>チ変化あり<br>画面は切り換わりません。<br>ます。<br>アル表示画面に切り換えます。                                                                                                    |
| 詳細         1. 以下の設定状態を表示します。<br>予約局指定       :OFF=予約局以外 ON=予約局<br>エラー無効局指定         エラー無効局指定       :OFF=エラー無効局以外 ON=エラー<br>状態         エラー無効局指定       :OFF=エラー無効局以外 ON=エラー<br>状態         ・ドランジェント伝送エラー       :OFF=エラーなし ON=エラーあり         2. 各状態は以下の優先順位で表示します。       1 一時エラー無効         1 一時エラー無効       :OFF=通常状態 ON=一時エラー無效         2 データリンク異常       :OFF=正常 ON=データリンク異常発:         3 WDT エラーあり       :OFF=でオッチドッグタイマエラーなし         4 ヒューズ断エラー       :OFF=正常 ON=異常         5 スイッチ変化あり       :OFF=データリンク中の他局のスイッチのN= データリンク中の他局のスイッチのN= データリンクロックレートののため回のため回り換えます。         3. 各画面に切り換えます。青色のスイッチです。       5. 前回表示していた画面に切り換えます。         6. 現在の日時を表示します。タッチすると、時計設定ウィンドウを表示します。       7. 言語設定ウィンドウを表示します。         パボクローのためにより、現在表示されている言語に対応したマニュ・画面切り換え時には、表示中のウィンドウ画面を閉じます。       1. | 無効局<br>か状態<br>生<br>ON=ウォッチドッグタイマエラーあり<br>チ変化なし<br>チ変化なし<br>チ変化あり<br>画面は切り換わりません。<br>ます。<br>アル表示画面に切り換えます。                                                                                                    |
| <ul> <li>詳細 <ol> <li>以下の設定状態を表示します。</li> <li>予約局指定 :OFF=予約局以外 ON=予約局<br/>エラー無効局指定 :OFF=エラー無効局以外 ON=エラー<br/>状態 :2を参照してください。</li> <li>トランジェント伝送エラー :OFF=エラーなし ON=エラーあり</li> <li>各状態は以下の優先順位で表示します。</li> <li>ー時エラー無効 :OFF=通常状態 ON=一時エラー無交<br/>2 データリンク異常 :OFF=正常 ON=データリンク異常発:</li> <li>3 WDT エラーあり :OFF=正常 ON=要常</li> <li>5 スイッチ変化あり :OFF=でタリンク中の他局のスイッチ<br/>ON= データリンク中の他局のスイッチ</li> <li>3 各画面に切り換えます。青色のスイッチは、現在表示中画面のため頂</li> <li>未使用のベース画面切り換えます。</li> <li>明由表示していた画面に切り換えます。</li> <li>現在の日時を表示します。タッチすると、時計設定ウィンドウを表示します。</li> <li>第2エュアル表示スイッチは、現在表示されている言語に対応したマニュ<br/>画面切り換え時には、表示中のウィンドウ画面を閉じます。</li> <li>システムアラームが発生した場合、画面下にアラームメッセージを表示</li> </ol></li></ul>                                                                                                    | <ul> <li>無効局</li> <li>が状態</li> <li>生</li> <li>ON=ウォッチドッグタイマエラーあり</li> <li>チ変化なし</li> <li>チ変化なし</li> <li>チ変化あり</li> <li>画面は切り換わりません。</li> <li>ます。</li> <li>アル表示画面に切り換えます。</li> <li>にます。アラームメッセージをタッチ</li> </ul> |

|                                                                                                    | 4       |
|----------------------------------------------------------------------------------------------------|---------|
| 日<br>日<br>日 |         |
| 概要<br>装着しているCC-Link通信ユニット(GT15-J61BT13)のLED状態、エラー情報などを確認できます                                                                                                    | -<br>-  |
|                                                                                                    |         |
| 1. CC-Link 通信ユニット(GT15-J61BT13)の LED 状態を表示します。                                                                                                    |         |
| RUN :消灯=WDT エラー発生、またはリセット中 緑点灯=正常運転中                                                                                                    |         |
| ERR. :消灯=通信エラー未発生、またはリセット中赤点灯=全局交信異常                                                                                                    |         |
| 点滅=交信異常局あり、または局番号が重複している                                                                                                    |         |
| MSI : 1月灯=マイダ同以外で動作中 緑点灯=マイダ同として動作中<br>のMSI : 消灯=イメダ同以外で動作中 緑点灯=イメダ同として動作中                                                                                                    |         |
|                                                                                                    |         |
| SW :消灯 コンパー : 消灯 コンパー : 消灯 コンパー : 消灯 コンパー : 消灯 コンパー : 消灯 = スイッチ設定 エラーなし 赤点灯 = スイッチ設定 エラー                                                                                                    |         |
|                                                                                                    |         |
| M/S : : 1月灯=マスタ局 生 複エフーなし 赤 点 灯=マスタ 局 重 複エフー                                                                                                    |         |
| M/S : 1月灯=マスタ局里複エフーなし 赤点灯=マスタ局重複エフー<br>  PRM : 1月灯=パラメータエラーなし 赤点灯=パラメータエラー                                                                                                    |         |
| M/S : 1月灯=マスタ局重複エフーなし 赤点灯=マスタ局重複エフー<br>PRM : 消灯=パラメータエラーなし 赤点灯=パラメータエラー<br>TIME : 消灯=全局からの応答がある                                                                                                    |         |
| M/S : 1月灯=マスタ局車複エフーなし 赤点灯=マスタ局車複エフー<br>PRM : 消灯=パラメータエラーなし 赤点灯=パラメータエラー<br>TIME : 消灯=全局からの応答がある<br>赤点灯=ケーブル断線または伝送路がノイズの影響を受け、全局からの応                                                                                                    | 答がなくなった |
| <ul> <li>M/S : 泊灯=マスタ局車複エフーなし 赤点灯=マスタ局車複エフー</li> <li>PRM : 消灯=パラメータエラーなし 赤点灯=パラメータエラー</li> <li>TIME : 消灯=全局からの応答がある<br/>赤点灯=ケーブル断線または伝送路がノイズの影響を受け、全局からの応</li> <li>LINE : 消灯=ケーブル断線エラーなし 赤点灯=ケーブル断線エラー</li> </ul>                                                                                                    | 答がなくなった |
| <ul> <li>M/S : 泊灯=マスタ局車複エフーなし 赤点灯=マスタ局車複エフー</li> <li>PRM : 消灯=パラメータエラーなし 赤点灯=パラメータエラー</li> <li>TIME : 消灯=全局からの応答がある<br/>赤点灯=ケーブル断線または伝送路がノイズの影響を受け、全局からの応</li> <li>LINE : 消灯=ケーブル断線エラーなし 赤点灯=ケーブル断線エラー</li> <li>GOT R/W : 消灯=GOT からのアクセスなし 緑点灯=GOT からのアクセスあり</li> <li>2 データロンクお動状能を表示します</li> </ul>                                                                                                    | 答がなくなった |
| <ul> <li>M/S : 泊灯=マスタ局車複エフーなし 赤点灯=マスタ局車複エフー</li> <li>PRM : 消灯=パラメータエラーなし 赤点灯=パラメータエラー</li> <li>TIME : 消灯=全局からの応答がある<br/>赤点灯=ケーブル断線または伝送路がノイズの影響を受け、全局からの応</li> <li>LINE : 消灯=ケーブル断線エラーなし 赤点灯=ケーブル断線エラー</li> <li>GOT R/W : 消灯=GOT からのアクセスなし 緑点灯=GOT からのアクセスあり</li> <li>2. データリンク起動状態を表示します。<br/>データリンク中 : データリンクを実行している</li> </ul>                                                                                                    | 答がなくなった |
| <ul> <li>M/S : 泊灯=マスタ局車複エフーなし 赤点灯=マスタ局車複エフー</li> <li>PRM : 消灯=パラメータエラーなし 赤点灯=パラメータエラー</li> <li>TIME : 消灯=全局からの応答がある<br/>赤点灯=ケーブル断線または伝送路がノイズの影響を受け、全局からの応</li> <li>LINE : 消灯=ケーブル断線エラーなし 赤点灯=ケーブル断線エラー</li> <li>GOT R/W : 消灯=GOT からのアクセスなし 緑点灯=GOT からのアクセスあり</li> <li>2. データリンク起動状態を表示します。<br/>データリンク中 : データリンクを実行している<br/>データリンク停止中 : データリンクを停止している</li> </ul>                                                                                                    | 答がなくなった |
| <ul> <li>M/S : 泊灯=マスタ局車複エフーなし 赤点灯=マスタ局車複エフー</li> <li>PRM : 消灯=パラメータエラーなし 赤点灯=パラメータエラー</li> <li>TIME : 消灯=全局からの応答がある<br/>赤点灯=ケーブル断線または伝送路がノイズの影響を受け、全局からの応</li> <li>LINE : 消灯=ケーブル断線エラーなし 赤点灯=ケーブル断線エラー</li> <li>GOT R/W : 消灯=GOT からのアクセスなし 緑点灯=GOT からのアクセスあり</li> <li>2. データリンク起動状態を表示します。<br/>データリンク中 : データリンクを実行している<br/>データリンク停止中 : データリンクを停止している<br/>イニシャル状態 : 初期状態にある</li> </ul>                                                                                                    | 答がなくなった |
| <ul> <li>M/S : 泊灯=マスタ局車複エフーなし 赤点灯=マスタ局車複エフー</li> <li>PRM : 消灯=パラメータエラーなし 赤点灯=パラメータエラー</li> <li>TIME : 消灯=全局からの応答がある<br/>赤点灯=ケーブル断線または伝送路がノイズの影響を受け、全局からの応</li> <li>LINE : 消灯=ケーブル断線エラーなし 赤点灯=ケーブル断線エラー</li> <li>GOT R/W : 消灯=GOT からのアクセスなし 緑点灯=GOT からのアクセスあり</li> <li>2. データリンク起動状態を表示します。<br/>データリンク中 : データリンクを実行している<br/>データリンク停止中 : データリンクを停止している<br/>イニシャル状態 : 初期状態にある<br/>パラメータ受信待ち : パラメータを受信していない状態</li> </ul>                                                                                                    | 答がなくなった |
| <ul> <li>M/S : 泊灯=マスタ局車複エラーなし 赤点灯=マスタ局車複エラー</li> <li>PRM : 消灯=パラメータエラーなし 赤点灯=パラメータエラー</li> <li>TIME : 消灯=全局からの応答がある<br/>赤点灯=ケーブル断線または伝送路がノイズの影響を受け、全局からの応</li> <li>LINE : 消灯=ケーブル断線エラーなし 赤点灯=ケーブル断線エラー</li> <li>GOT R/W : 消灯=GOT からのアクセスなし 緑点灯=GOT からのアクセスあり</li> <li>2. データリンク起動状態を表示します。</li> <li>データリンク中 : データリンクを実行している</li> <li>データリンク停止中 : データリンクを停止している</li> <li>イニシャル状態 : 初期状態にある</li> <li>パラメータ受信待ち : パラメータを受信していない状態</li> <li>解列中(ポーリング要求なし): マスタ局からの問合せがなく、解列状態にある</li> </ul>                                                                                                    | 答がなくなった |
| <ul> <li>M/S : 消灯=マスタ局里夜エラーなし 赤点灯=マスタ局里夜エラー</li> <li>PRM : 消灯=パラメータエラーなし 赤点灯=パラメータエラー</li> <li>TIME : 消灯=全局からの応答がある<br/>赤点灯=ケーブル断線または伝送路がノイズの影響を受け、全局からの応</li> <li>LINE : 消灯=ケーブル断線エラーなし 赤点灯=ケーブル断線エラー</li> <li>GOT R/W : 消灯=GOT からのアクセスなし 緑点灯=GOT からのアクセスあり</li> <li>2. データリンク起動状態を表示します。</li> <li>データリンク中 : データリンクを実行している</li> <li>データリンク停止中 : データリンクを停止している</li> <li>イニシャル状態 : 初期状態にある</li> <li>パラメータ受信待ち : パラメータを受信していない状態</li> <li>解列中(ポーリング要求なし): マスタ局からの問合せがなく、解列状態にある</li> <li>解列中(回線異常) : 回線異常により解列状態にある</li> </ul>                                                                                                    | 答がなくなった |

# 5.3.4 ネットワークユニット状態表示(ユーティリティ機能のモニタ)

パラメータ設定テスト実施中 : マスタ局からのパラメータ設定テストを行なっている

|    | 自動復列処理中        | :  | 自動的に復列処理を行なっている                       |
|----|----------------|----|---------------------------------------|
|    | リセット中          | :  | CC-Link通信ユニットのリセットを行なっている(GOTがリセット状態) |
| 3. | 現在発生しているエラーの状態 | 態を | 表示します。                                |
|    | 正常             | :  | 正常状態                                  |
|    | 伝送路異常検出        | :  | 伝送路の異常を検出                             |
|    | パラメータ異常検出      | :  | パラメータの異常を検出                           |
|    | CRC エラー検出      | :  | 受信データの異常を検出                           |
|    | タイムアウトエラー検出    | :  | データ受信で、タイムアウトエラーを検出                   |
|    | アボートエラー検出      | :  | データ交信で異常を検出                           |
|    | 設定異常検出         | :  | 局番、局種別設定、伝送速度設定またはモード設定の異常を検出         |
|    | その他異常検出        | :  | その他の要因で異常を検出                          |
| 4. | 画面を閉じます。       |    |                                       |
|    |                |    |                                       |

# 備考

- ・CC-Link 上で発生したエラーの対処方法については、「MELSEC-Q CC-Link システムマスタ ローカルユ ニットユーザーズマニュアル(詳細編)」を参照してください。
- ・GOT をマスタ局、ローカル局のシーケンサにシリアル接続やバス接続などで接続している場合、ネットワ ークユニット状態表示は使用できません。

5.3.5 マニュアル表示-言語 1(B-30500)、言語 2(B-30501)、言語 3(B-30502)

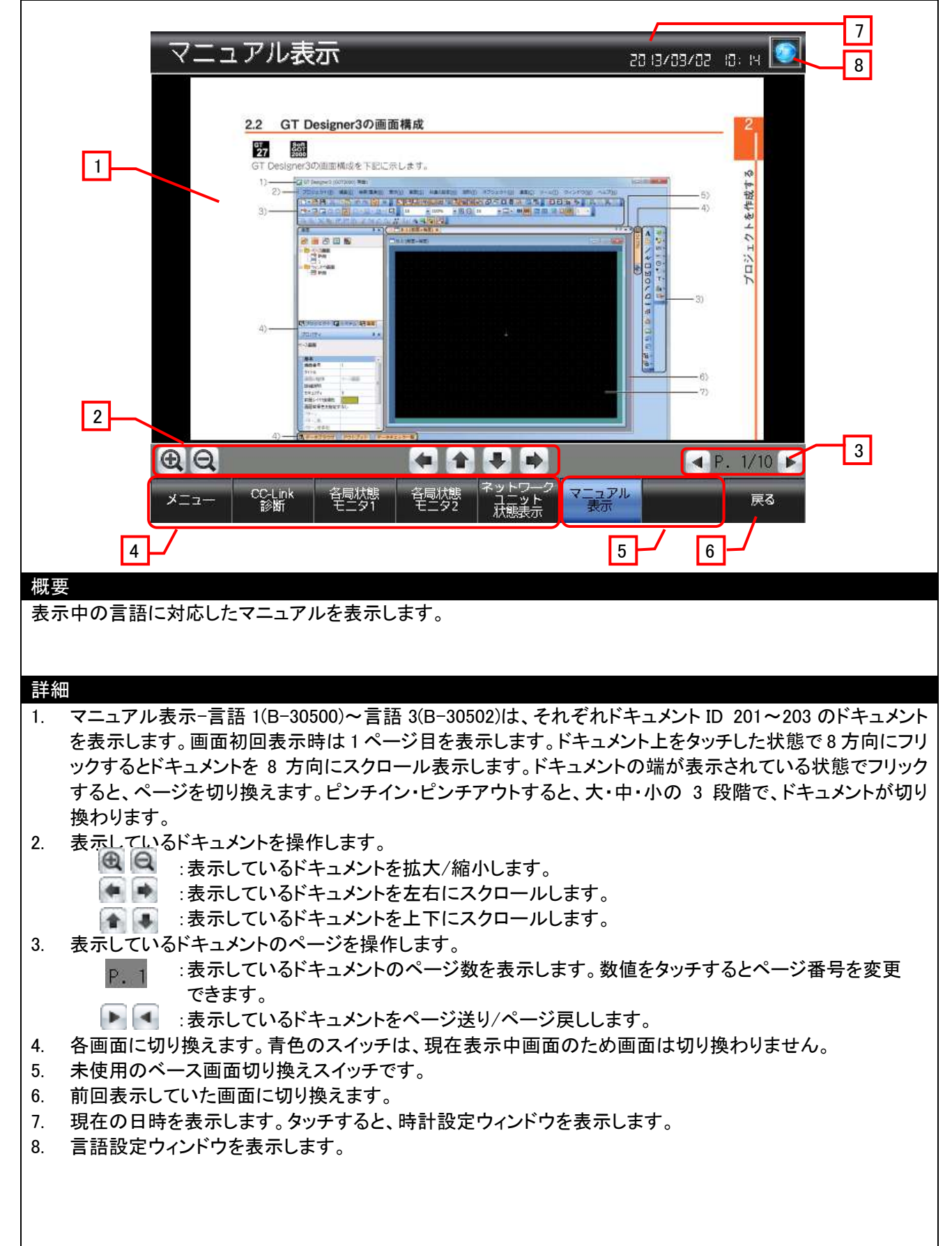

備考

・マニュアルの言語は、マニュアル用に作成するドキュメントの言語となります。マニュアル以外のタイトルや スイッチ銘板の言語は、コメントグループ No.255 の列 No.1~3 に設定されているコメントの言語となりま す。ドキュメント(ドキュメント ID)とコメントグループ No.255 の列 No.の関係は下表となります。

| ベース画面                 | ドキュメント ID | 列 No. |
|-----------------------|-----------|-------|
| マニュアル表示-言語 1(B-30500) | 201       | 1     |
| マニュアル表示-言語 2(B-30501) | 202       | 2     |
| マニュアル表示-言語 3(B-30502) | 203       | 3     |

- ・GOT 起動時に、プロジェクトスクリプトにてドキュメントページ No.に1を設定しています。スクリプトの詳細 については、「5.6 スクリプトー覧」を参照してください。
- ・マニュアル表示用のドキュメントデータは、お客様で作成してください。詳細については、「6.マニュアル表示について」を参照してください。
- ・画面切り換え時には、表示中のウィンドウ画面を閉じます。
- ・システムアラームが発生した場合、画面下にアラームメッセージを表示します。アラームメッセージをタッチ すると、アラームリセットウィンドウが表示されます。

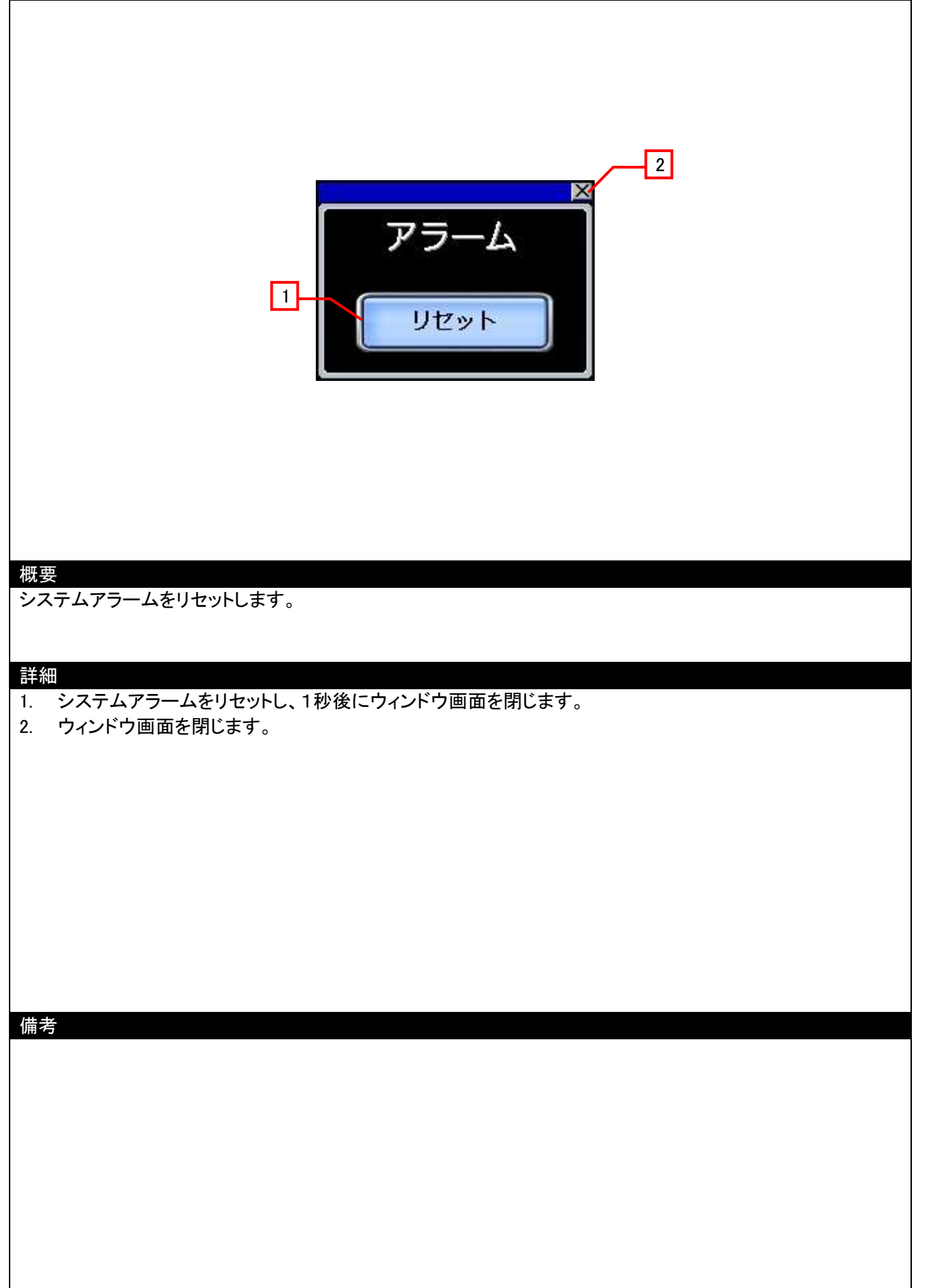

| 概要<br>GOT で表示する言語を選択します。                                                                                                    |
|----------------------------------------------------------------------------------------------------|
| 詳細<br>1. 言語を切り換え、ウィンドウ画面を閉じます。<br>2. ウィンドウ画面を閉じます。                                                                                                    |
|                                                                                                    |
| <ul> <li>備考         <ul> <li>表示言語にあわせてシステム言語も切り換える設定をしています。</li> <li>マニュアル表示-言語 1~言語 3 のいずれかのベース画面を表示中に言語設定ウィンドウで言語を切り換えた場合、選択した言語に対応したマニュアル表示画面に切り換わるように画面スクリプトを設定しています。スクリプトの詳細については、「5.6 スクリプトー覧」を参照してください。</li> </ul> </li> </ul> |

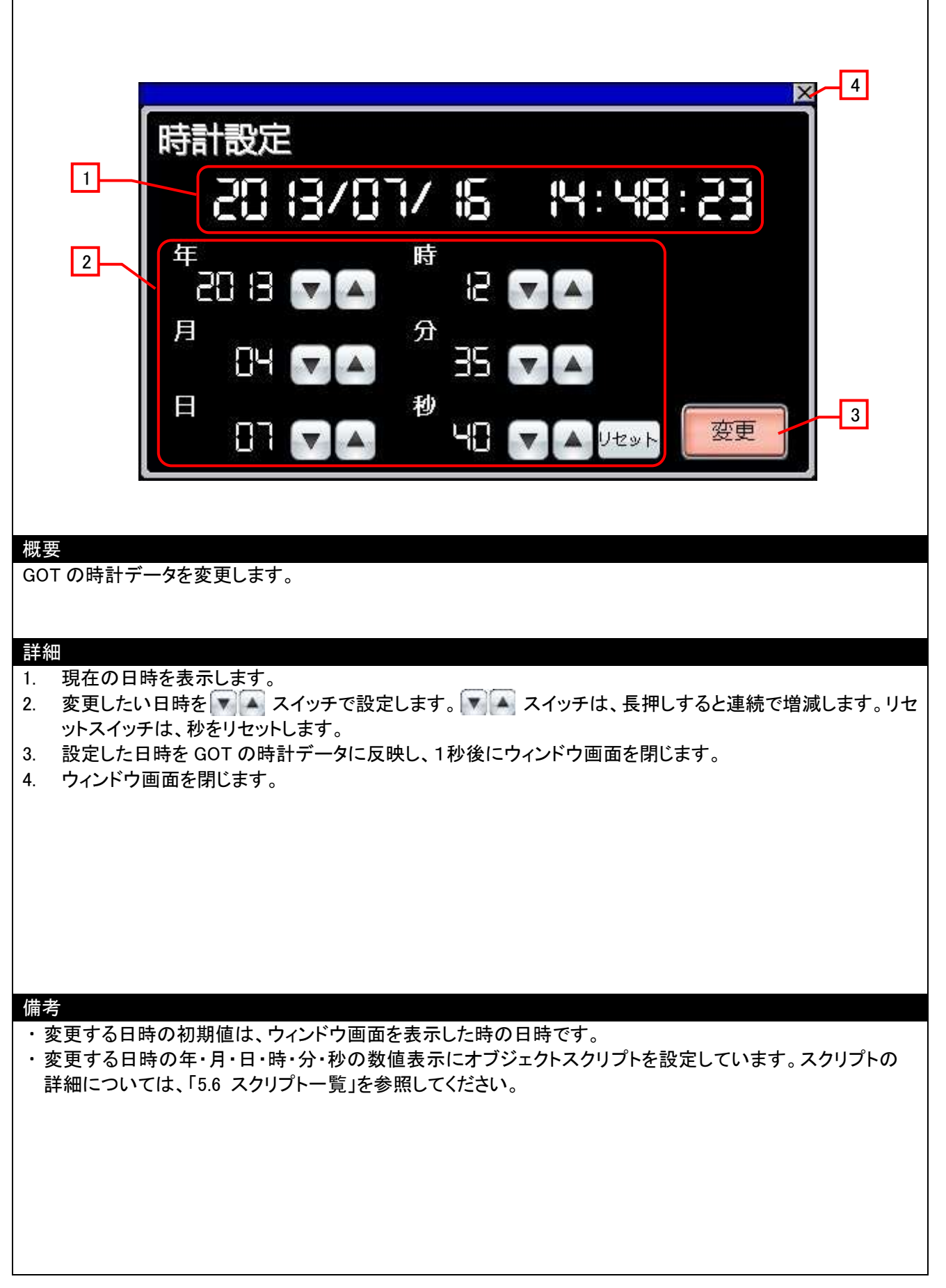

# 5.4 使用デバイス一覧

画面上のスイッチやランプなどに設定されている一部のデバイスは、スクリプトなどの共通設定にも設定されている 場合があります。これらのデバイスを一括で変更する場合には[一括変更]の使用を推奨します。[一括変更]の詳細に ついては、「GT Designer3 (GOT2000) ヘルプ」を参照してください。

| 5.4.1 接続機 | 器のデバイス |
|-----------|--------|
|-----------|--------|

| タイプ | デバイス番号               | 用途                      |  |
|-----|----------------------|-------------------------|--|
|     | SB0000               | データリンク再起動               |  |
|     | SB0002               | データリンク停止                |  |
|     | SB0070               | マスタ局情報」内容               |  |
|     | SB0074               | 予約局指定状態_内容              |  |
|     | SB0075               | エラー無効局状態_内容             |  |
|     | SB0076               | ー時エラー無効局状態_内容           |  |
|     | SB0080               | データリンク状態」内容             |  |
|     | SB0081               | WDT エラー状態_内容            |  |
|     | SB0082               | ヒューズ断状態_内容              |  |
| ビット | SB0083               | スイッチ設定状態_内容             |  |
|     | SB0094               | トランジェント伝送状態」内容          |  |
|     | SW0074.b0~SW0077.b15 | 予約局指定_01~64 局           |  |
|     | SW0078.b0~SW007B.b15 | エラー無効_01~64 局           |  |
|     | SW007C.b0~SW007F.b15 | 状態_01~64 局(一時エラー無効状態)   |  |
|     | SW0080.b0~SW0083.b15 | 状態_01~64 局(データリンク状態)    |  |
|     | SW0084.b0~SW0087.b15 | 状態_01~64 局(WDT エラー発生状態) |  |
|     | SW0088.b0~SW008B.b15 | 状態_01~64 局(ヒューズ断状態)     |  |
|     | SW008C.b0~SW008F.b15 | 状態_01~64 局(スイッチ変化状態)    |  |
|     | SW0094.b0~SW0097.b15 | トランジェントエラー_01~64 局      |  |
|     | SW0041               | データリンク再起動結果_値           |  |
|     | SW0045               | データリンク停止結果_値            |  |
|     | SW0061               | 自局局番_値                  |  |
| ワード | SW006D               | リンクスキャンタイム(最大)_値        |  |
|     | SW006E               | リンクスキャンタイム(現在)_値        |  |
|     | SW006F               | リンクスキャンタイム(最小)_値        |  |
|     | SW0149               | 自局パラメータモード_内容           |  |

#### 5.4.2 GOT の内部デバイス

| タイプ  | デバイス番号          | 用途                    |
|------|-----------------|-----------------------|
|      | CR40            | スクリプトトリガ(常時 ON)       |
| ۲wL  | GD40            | Β-30003、30004の凡例      |
| L 9F | GD60031.b13     | GOT エラーリセット信号         |
|      | GS512.b0        | 時刻変更信号                |
|      | GD60000         | ベース画面切り換え             |
|      | GD60001         | オーバーラップウィンドウ 1 画面切り換え |
|      | GD60004         | オーバーラップウィンドウ2画面切り換え   |
|      | GD60021         | 言語切り換え                |
|      | GD60022         | システム言語切り換え            |
| 7-1  | GD60031、GD60041 | システム情報                |
|      | GD60080~GD60082 | ドキュメント表示 ページ番号デバイス    |
|      | GD61000         | B-30003、30004 のワードランプ |
|      | GD63990~GD63995 | 時計のデジスイッチ             |
|      | GS513~GS516     | 変更時刻                  |

| タイプ | デバイス番号        | 用途       |
|-----|---------------|----------|
|     | GS650~GS652   | 現在時刻     |
| 9-r | TMP950~TMP996 | スクリプト演算用 |

# 5.5 コメント一覧

| コメントグループ No. | コメント No. | 使用箇所                  |  |
|--------------|----------|-----------------------|--|
|              | No.1     | B-30001~30502         |  |
|              | No.2     | B-30001、B-30002       |  |
|              | No.3~5   | B-30001               |  |
| 255          | No.6     | B-30001、B-30500~30502 |  |
|              | No.7~12  | B-30002~30502         |  |
|              | No.21~57 | B-30002               |  |
|              | No.61~72 | B-30003、B-30004       |  |
|              | No.81、82 | W-30001               |  |
|              | No.83    | W-30002               |  |
|              | No.84~91 | W-30003               |  |

# 5.6 スクリプト一覧

| 項目          | 設定          |
|-------------|-------------|
| プロジェクトスクリプト | 有り          |
| 画面スクリプト     | 有り: W-30002 |
| オブジェクトスクリプト | 有り: W-30003 |

# 5.6.1 プロジェクトスクリプト

| スクリプト No.      | 30001                      | スクリプト名       | Script30001 |
|----------------|----------------------------|--------------|-------------|
| コメント           | 初期設定                       |              |             |
| データ形式          | 符号付き BIN16                 | トリガ種別        | 立上り GB40    |
| [w:GD60080]=1; | //ベース画面 30500 のドキ=         | ュメントページ№を1に  | 設定          |
| [w:GD60081]=1; | //ベース画面 30501 のドキ <u>-</u> | ュメントページ№.を1に | 設定          |
| [w:GD60082]=1; | //ベース画面 30502 のドキ <u>-</u> | ュメントページ№を1に  | 設定          |
|                |                            |              |             |

## 5.6.2 画面スクリプト

#### ウィンドウ画面 30002

| スクリプト No.         | 30002                    | スクリプト名             | Script30002        |
|-------------------|--------------------------|--------------------|--------------------|
| コメント              | マニュアル表示画面の言語             | 語切り換え              |                    |
| データ形式             | 符号付き BIN16               | トリガ種別              | 画面を閉じる時            |
| if(([w:GD60000] > | = 30500) && ([w:GD60000] | <=30502)){ //ベース画言 | 面切り換えデバイス値が 30500~ |
| 30502 の場合         |                          |                    |                    |
| if([w:GD60021]    | ]<= 1){    //言語          | が言語1の場合            |                    |
| [w:GD60000        | 0] = 30500; //マニ:        | ュアル表示-言語1画面に       | 遷移                 |
| }                 |                          |                    |                    |
| if([w:GD60021]    | ] == 2){    //言語         | が言語2の場合            |                    |
| [w:GD60000        | )] = 30501; //マニ:        | ュアル表示-言語2画面に       | 遷移                 |
| }                 |                          |                    |                    |
| if([w:GD60021]    | ]== 3){    //言語          | が言語3の場合            |                    |
| [w:GD60000        | 0] = 30502; //マニ:        | ュアル表示-言語3画面に       | 遷移                 |
| }                 |                          |                    |                    |
| }                 |                          |                    |                    |

5.6.3 オブジェクトスクリプト

| オノンエクト(名称)                                                                                                    |                                                               |                 |               |
|----------------------------------------------------------------------------------------------------|---------------------------------------------------------------|-----------------|---------------|
| ズクリフトユーサル                                                                                                    |                                                               | 「「大法」           |               |
|                                                                                                    | 付ちなし BIN 10<br>  の年日 <b>た</b> 取得                              | トリル性別           | <u> </u>      |
| // 吁 計 ナ 一 ダ よ り 本                                                                                                    | ロの年月を取付<br>650] 0 0/5000//設空田時間                               | キギータトリケの下       | 2 佐の 10 の位を取得 |
| [w.TMP950] = [w.GS]                                                                                                    | 000]&0xr000,//設定用時間<br>0050]\\19.//坂合井                        | 1) - ya 9+0 r   | 2月の10の位を取得    |
| [w:TMD068] - [w:TM                                                                                                    |                                                               |                 |               |
| [w:TMP951] = [w:GS]                                                                                                    | F900] & 10,// BOD /BIN<br>650] & 0v0F00·//設定田時調               | ナデータ上り年の下       | 2 桁の 1 の位を取得  |
| [w:TMP961] = [w:TM                                                                                                    | P951] >> 8·//BCD->BIN                                         | 117 767-01      |               |
| [w:TMP973] = 2000 -                                                                                                    | + [w:TMP968] + [w:TMP96                                       | 1]://TMP973 に年を | F BIN でセット    |
| [w:GD63990] = [w:TN                                                                                                    | -<br>MP973]://年をセット                                           |                 |               |
|                                                                                                    |                                                               |                 |               |
| [w:TMP952] = [w:GS                                                                                                    | 650] & 0x00F0;//設定用時調                                         | 計データより月の 10     | の位を取得         |
| [w:TMP962] = [w:TM                                                                                                    | P952] >> 4;//桁合せ                                              |                 |               |
| [w:TMP969] = [w:TM                                                                                                    | P962] * 10;//BCD->BIN                                         |                 |               |
| [w:TMP953] = [w:GS                                                                                                    | 650] & 0x000F;//設定用時調                                         | 計データより月の1       | の位を取得         |
| [w:TMP974] = [w:TM                                                                                                    | P969] + [w:TMP953];//TM                                       | 1P974 に月を BIN で | ミセット          |
| [w:GD63991] = [w:TN                                                                                                    | /P974];//月をセット                                                |                 |               |
| <b>F </b>                                                                                                    |                                                               |                 |               |
| [w:TMP954] = [w:GS                                                                                                    | 651] & 0xF000;//設定用時調                                         | 計データより日の下       | 2 桁の 10 の位を取得 |
| [w:IMP963] = [w:IM]                                                                                                    | P954] >> 12;//桁合せ                                             |                 |               |
| [W:IMP9/0] = [W:IM                                                                                                    | P963] * TU;//BCD->BIN<br>651] @ 00F00.//読ウ田哇語                 |                 | のため1の片を取得     |
| [W:IMP955] - [W:G5]                                                                                                    | 001] & UXUFUU;/ / 改正用时。<br>D055] \\ 9. / /DOD_\DIN            | エナータよりロの下       | 2桁の1の位を取得     |
| [w:TMP904] = [w:TMP904] = [w:TMP904] = [w:TMP9075] = [w:TMP9075] = [w: | P955] // 6,//BCD-/DIN<br>2070] + [w:TMD064]·//TM              | D075 に日を BIN で  | セット           |
| [w:GD63992] = [w:TN]                                                                                                    | '970」' [₩.TMF904],//TM<br>/P075]·//日をわいト                      |                 |               |
|                                                                                                    |                                                               |                 |               |
| [w:TMP956] = [w:GS                                                                                                    | 651] & 0x00F0://設定用時調                                         | 計データより時の 10     | の位を取得         |
| [w:TMP965] = [w:TM                                                                                                    | P956] >> 4;//桁合せ                                              |                 |               |
| [w:TMP971] = [w:TM                                                                                                    | P965] * 10;//BCD->BIN                                         |                 |               |
| [w:TMP957] = [w:GS                                                                                                    | 651] & 0x000F;//設定用時調                                         | 計データより時の1       | の位を取得         |
| [w:TMP976] = [w:TM                                                                                                    | P971] + [w:TMP957];//TM                                       | 1P976 に時を BIN で | ジセット          |
| [w:GD63993] = [w:TN                                                                                                    | AP976];//時をセット                                                |                 |               |
|                                                                                                    |                                                               |                 |               |
| [w:TMP958] = [w:GS                                                                                                    | 652] & 0xF000;//設定用時調                                         | 計データより分の下       | 2 桁の 10 の位を取得 |
| [w:TMP966] = [w:TM                                                                                                    | P958] >> 12;//桁合せ                                             |                 |               |
| [w:IMP9/2] = [w:IM                                                                                                    | P966] * 10;//BCD->BIN<br>。。。。。。。。。。。。。。。。。。。。。。。。。。。。。。。。。。。。 |                 | のためすの仕た取得     |
| [w:IMP959] = [w:GS]                                                                                                    | 052]&UXUFUU//設定用時調                                            | コナータより分の下       | 2桁の1の位を取得     |
| [W:IMP907] - [W:IMP907] - [W:IMP907] - [W:IMP9077] - [W:IMP907] - [W:IMP907] - [W:IMP907] - [W:IM | P939] >> 8;//BCD->BIN<br>2072] + [TMD067].//TM                | D077 に公た DIN で  |               |
| [w:CD63004] - [w:TN                                                                                                    | -972」・ [W.TMF907],//TM<br>AD077]·//公たわいト                      |                 |               |
|                                                                                                    |                                                               |                 |               |
| [w:TMP993] = [w:GS                                                                                                    | 652]&0x00F0://設定用時調                                           | 計データより秒の 10     | の位を取得         |
| [w:TMP995] = [w:TM                                                                                                    | P993] >> 4://桁合せ                                              |                 |               |
| [w:TMP996] = [w:TM                                                                                                    | P995] * 10;//BCD->BIN                                         |                 |               |
| [w:TMP994] = [w:GS                                                                                                    | 652] & 0x000F;//設定用時調                                         | 計データより秒の 1 (    | の位を取得         |
| [w:TMP978] = [w:TM                                                                                                    | P996] + [w:TMP994];//TM                                       | 1P978 に秒を BIN で | *セット          |
| [w:GD63995] = [w:TM                                                                                                    | MP978];//秒をセット                                                |                 |               |
|                                                                                                    |                                                               |                 |               |

| オブジェクト(名称)                                                                                                    | 数值表示(変更_月)                  |                      |            |
|----------------------------------------------------------------------------------------------------|-----------------------------|----------------------|------------|
| スクリプトユーザ ID                                                                                                    | 2                           |                      |            |
| データ形式                                                                                                    | 符号なし BIN16                  | トリガ種別                | 常時         |
| // BIN -> BCD 変換                                                                                                    |                             |                      |            |
| [w:TMP979] = [w:GD                                                                                                    | 63990]-2000; // 年の下         | 2 桁                  |            |
| [w:TMP980] = (([w:T                                                                                                    | MP979] / 10) << 4) + ([w:TN | //P979]%10): // 年 B  | IN -> BCD  |
| [w:TMP981] = (([w:G                                                                                                    | D63991] / 10) << 4) + ([w:G | D63991]%10): // 月    | BIN -> BCD |
| [w:TMP982] = (([w:G                                                                                                    | D63992] / 10) << 4) + ([w:G | D63992] % 10); // 日  | BIN -> BCD |
| [w:TMP983] = (([w:G                                                                                                    | D63993] / 10) << 4) + ([w:G | D63993]%10); // 時    | BIN -> BCD |
| [w:TMP984] = (([w:G                                                                                                    | D63994] / 10) << 4) + ([w:G | D63994] % 10); // 分  | BIN -> BCD |
| [w:TMP985] = (([w:G                                                                                                    | D63995] / 10) << 4) + ([w:G | D63995] % 10);  // 利 | BIN -> BCD |
| オブジェクト(名称)                                                                                                    | 数值表示(変更_日)                  |                      |            |
| スクリプトユーザ ID                                                                                                    | 3                           |                      |            |
| データ形式                                                                                                    | 符号なし BIN16                  | トリガ種別                | 常時         |
| // 年月設定                                                                                                    | ·                           |                      | ·          |
| [w:GS513] = ([w:TMF                                                                                                    | P980] << 8) + [w:TMP981];   | // 変更時刻デバイス          | こ年月セット     |
| オブジェクト(名称)                                                                                                    | 数值表示(変更_時)                  |                      |            |
| スクリプトユーザ ID                                                                                                    | 4                           |                      |            |
| データ形式                                                                                                    | 符号なし BIN16                  | トリガ種別                | 常時         |
| // 日時設定                                                                                                    |                             |                      |            |
| [w:GS514] = ([w:TMF                                                                                                    | P982] << 8) + [w:TMP983];   | // 変更時刻デバイス          | こ日時セット     |
| オブジェクト(名称)                                                                                                    | 数值表示(変更_分)                  |                      |            |
| スクリプトユーザ ID                                                                                                    | 5                           |                      |            |
| データ形式                                                                                                    | 符号なし BIN16                  | トリガ種別                | 常時         |
| // 分秒設定                                                                                                    | 4                           |                      |            |
| [w:GS515] = ([w:TMF                                                                                                    | P984] << 8) + [w:TMP985];   | // 変更時刻デバイス          | こ分秒セット     |
| オブジェクト(名称)                                                                                                    | 数值表示(変更_秒)                  |                      |            |
| スクリプトユーザ ID                                                                                                    | 6                           |                      |            |
| データ形式                                                                                                    | 符号なし BIN16                  | トリガ種別                | 常時         |
| // 曜日設定                                                                                                    |                             |                      |            |
| [w:TMP986] = [w:GD63990]; //年(BIN)<br>[w:TMP987] = [w:GD63991]; //月(BIN)<br>[w:TMP988] = [w:GD63992]; //日(BIN)                                                                  |                             |                      |            |
| if(([w:TMP987] == 1)    ([w:TMP987] == 2)){//1·2 月の場合のみ前年の 13·14 月として計算するための補正<br>処理<br>[w:TMP986] =[w:TMP986] - 1; //年から 1 を減算<br>[w:TMP987] =[w:TMP987] + 12;//月に 12 を加算<br>} |                             |                      |            |
| [w:TMP989] = [w:TMP986]/4;//ツェラーの公式に必要な項を作成<br>[w:TMP990] = [w:TMP986]/100;//ツェラーの公式に必要な項を作成                                                                                    |                             |                      |            |

[w:TMP991] = [w:TMP986]/400;//ツェラーの公式に必要な項を作成 [w:TMP992] = (13\*[w:TMP987]+8)/5;//ツェラーの公式に必要な項を作成

//ツェラーの公式で曜日算出して変更時刻デバイスに曜日をセット [w:GS516] = ([w:TMP986]+[w:TMP989]-[w:TMP990]+[w:TMP991]+[w:TMP992]+[w:TMP988])%7;

#### 6. マニュアル表示について

マニュアル表示は、ドキュメント表示機能を使用して表示しています。ドキュメント表示機能の詳細については、「GT Designer3 (GOT2000) ヘルプ」を参照してください。なお、ドキュメント表示機能は、言語切り換えに非対応のため、サ ンプル画面では、言語切り換え時に選択した言語のドキュメント(ドキュメント ID)を設定したベース画面を切り換え表示 することで言語切り換えを実現しています。

## 6.1 マニュアル表示用ドキュメントデータの準備

例:ベース画面 B-30500:マニュアル表示-言語1にマニュアル(ドキュメント)を表示する場合

(1) 表示するマニュアル(Word や Excel など)を Document Converter を使用してドキュメント表示機能用のドキュメント データ(JPEG ファイル)に変換します。この際、Document Converter の[ドキュメント ID]には、ベース画面 B-30500 のドキュメント表示の[ドキュメント ID]と同じ値を設定します。

| DocumentConverter                  |                                       |
|------------------------------------|---------------------------------------|
| ドキュメントID(N): 201                   |                                       |
| ドキュメン(名称(M): マニュアル表示(日本語)          | ドキュメント表示                              |
| 変換元ファイレバス(F): Document Converter の | 初回表示サイズ: ○大(L) ◎ 中(M) ○ 小(S)          |
| 出力先フォルダバス(0): ドキュメント ID            | ドキュメントID(D): 201 🚖                    |
|                                    | ページNo:<br>○ 固定値(1) データ形式: 符号なしBIN16 ・ |
| C A 40 2 1/4)                      |                                       |
|                                    | 例:ベース画面 B-30500:マニュアル表示-言語 1          |

のドキュメント表示のドキュメント ID

(2)ドキュメントデータは DOCIMG フォルダの 201 フォルダ内に生成されます。DOCIMG フォルダ以下のフォルダ構成 は変更せずに、DOCIMG フォルダごと SD カードのルートディレクトリに保存してください。

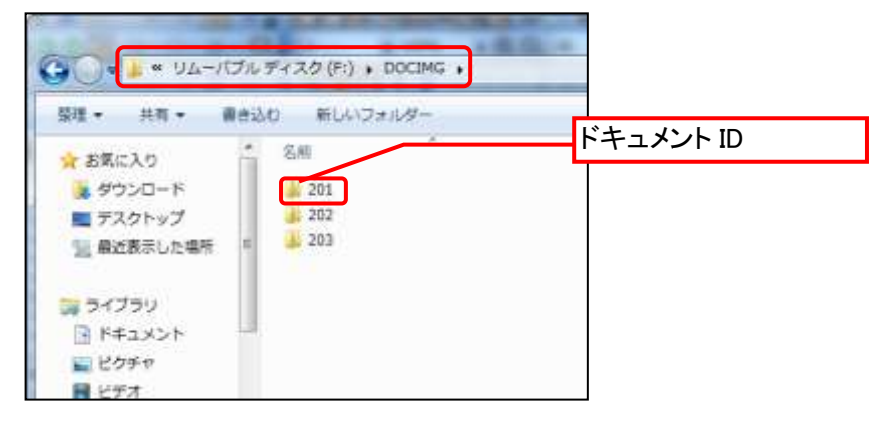

SD カードのフォルダ構成

# 6.2 ドキュメントの総ページ数の変更

表示するドキュメントの総ページ数に合わせて、画面右下に表示する総ページ数を変更してください。

例:ドキュメント総数を 10 ページから 20 ページに変更する場合

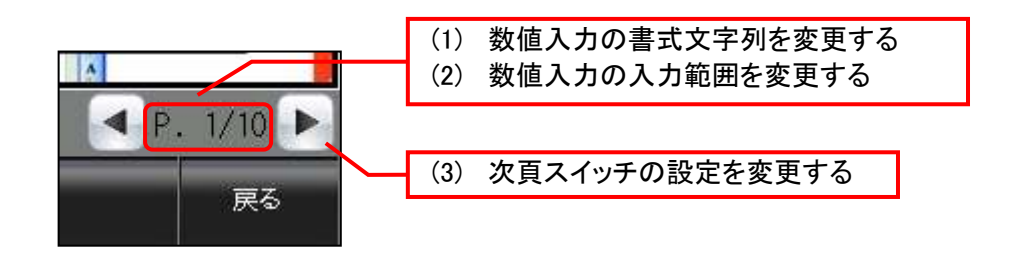

- (1) 数値入力の書式を変更する。
  - 1. 数値入力をダブルクリックし、ダイアログボックスの[デバイス]タブを表示
     2. [書式文字列]を「P.##/10」から「P.##/20」に変更

| 種类頁 <b>(</b> 丫 <b>)</b> : | ◎ 数値表示 (     | ◙ 數値入力    |          |             |   |
|---------------------------|--------------|-----------|----------|-------------|---|
| デバイス <mark>(D)</mark> :   | GD60080      | ·         | データ形式(A) | : 符号なしBIN16 | • |
| フォント <mark>(</mark> T):   | 16ドット標準ゴシック  | •         |          |             |   |
| 数値サイズ <mark>(</mark> Z):  | 1 • x 1      | ▼ (横 x 縦) | 揃え(L):   |             |   |
| 表示形式 <b>(F)</b> :         | 符号なし10進数     | •         |          |             |   |
| 整要女部桁要女(G):               | 2 🚽 🗖 0を付か   | 0する(0)    |          |             |   |
| 小数部桁数(⊂):                 | 0 📄 🗌 小数桁    | 数自動調整(J)  |          | プレビュー       |   |
| 表示範囲:                     |              |           |          |             |   |
| ~                         |              |           |          |             |   |
| 画面に表示す。                   | 5数値をアスタリスクで表 | 示する(K)    |          | 数値(V): 1    |   |
| 書式文字列 <b>(O)</b> :        | P.##/10      | → P.##    | ‡/20     |             | • |
|                           |              |           |          |             |   |

- (2) 数値入力の入力範囲を変更する。
  - 1. ダイアログボックスの[入力範囲]タブを表示
  - 2. [範囲]をクリックし、[範囲の入力]ダイアログボックスを表示
  - 3. 定数を 10 から 20 に変更

| 数値入力                      |                                                                |
|---------------------------|----------------------------------------------------------------|
| 基本設定<br>/デバイス* (スタイル*)/入ナ | 詳細設定<br>1範囲* / 拡張機能 / 表示/動作条件 / 演算/スクリプト                       |
| 設定数: 1 🔶 🗙 1              | ● 範囲<br>範囲指定(A): 1 <= \$W <= 10                                |
| 1 1 <= \$W <= 1           | 0 筆題                                                           |
|                           | 範囲の入力                                                          |
|                           | 1 <= \$W <= 10                                                 |
|                           | A <= ▼ B <= ▼ C                                                |
|                           | 定数データ形式(C): <sup>(16)</sup> 16)進 <sup>(10)</sup> 8)進<br>種類 値   |
|                           | A         定数         1           B         \$W         モニタデバイス |
|                           |                                                                |
|                           |                                                                |
|                           |                                                                |
| 名称: ページ番号                 | OK キャンセル                                                       |

- (3) 次頁スイッチの設定を変更する
  - 1. ダイアログボックスの[動作設定]タブを表示
  - 2. [動作 1]をダブルクリックし、[動作(ワード)]ダイアログボックスを表示
  - 3. [条件値]、[リセット値]を10から20に変更

| 動作                         | 設定 動作追加                                                                                                    |                                       |
|----------------------------|----------------------------------------------------------------------------------------------------|---------------------------------------|
| 1 <u>ワードセ</u>              | ット GD60080 GD60080 + 1 ビット(B)<br>動作(ワード) X                                                                                                    |                                       |
|                            | デバイス(D): GD60080<br>データ形式(T): 符号付きBIN16<br>モード(M): <u>2-ザ指定</u><br>設定値<br>② 定数(C): 1<br>② 間接デバイス(1): GD60080<br>③ 間接デバイス(1): GD60080<br>③ 10<br>③ 初期値条件(L)<br>デバイス値が条件値を上回る/下回る場合、リセット値がデバイス(こ<br>書を込まれます。<br>条件値(N): 10<br>20 リセット値(E): 10<br>20 | · · · · · · · · · · · · · · · · · · · |
| ランプ機能(<br>・<br>・<br>ランプ機能( | ОК ++>>tzル                                                                                                    |                                       |
| 0 ビットの<br>0 ワード(           | ON/OFF<br>D難囲                                                                                                    |                                       |

# 6.3 「マニュアル表示」スイッチの設定

「マニュアル表示」スイッチは、言語切り換えデバイスに格納された列 No.によって表示するマニュアル画面を指定しています。列 No.の詳細については、「5.1 表示言語」を参照してください。

| メニュー モニタ パラメータ アラーム マニュアル 戻る                                                                                                    |   |
|----------------------------------------------------------------------------------------------------|---|
|                                                                                                    |   |
| Artigit         Artigit           新作設定         22/1/4           新作設加         新作設加           新作設加         ビット(B)                                                                          |   |
| 2 画面の数2 3オーバーフラフ1<br>3 画面の数2 0オーバーフラフ2 10(第4) 13 言語切り換えデバイス                                                                                                    | ζ |
| 動作(画面切り換え)   切り換え画面種類(C): ベース   詳細設定   切り換え先指定: ○ 固定画面(E) 可画面(階層/履歴)(U) ● デ/ドイス(D)   データ形式(A): 符号付きBIN16   データ形式(A): 符号付きBIN16   デノドイス: GD60021   OK キャンジル   C51+000N/OFFD   〇 ワードの範囲(M) |   |
| Affective       詳細動作設定         条件数:4       1         0       30500.マニュアル表示:言語1         1       \$\$ <= 1                                                                                 |   |

# 7. テンプレート

テンプレートとは、図形やオブジェクトの集合体です。関連のある設定をテンプレート属性としてまとめて登録しているためデバイスや色などを簡単に一括変更できます。属性の設定値を変更する詳細については、「GT Designer3 (GOT2000) ヘルプ」を参照してください。

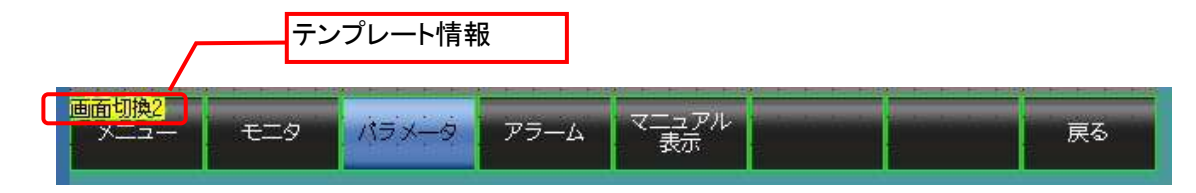

テンプレート情報は作画ソフトウェアの編集画面上にのみ表示され、GOT の表示画面上には表示されません。

- 例:フォントを変更する場合
  - (1) [テンプレート情報]を選択し[テンプレートプロパティ]をクリック(または[テンプレート情報]ダブルクリック)

| プロパティ マ×<br>テンプレード情報<br>「テンプレードプロパティ(T) (画面句(第2)      | ゴロ(k)<br>メニュー モニタ パラメータ アラーム マニュアル<br>天石 |
|-------------------------------------------------------|------------------------------------------|
| テンプレートフロパティ上では、登船されている回転/オブジ<br>ナントの単性を一覧表示/一株変更で考ます。 | テンプレートに登録されている図形やオブジェクトが選択状態になります。       |

(2) [フォント]の設定値をクリックして、変更したいフォントを選択

| プロパティ             |                                                                                                    | Ψ×  |
|-------------------|----------------------------------------------------------------------------------------------------|-----|
| テンプレート名(M): 画面切換2 | 1                                                                                                    |     |
| テンプレート属性          | 設定値                                                                                                    | J   |
| ↓<br>⇒切換先画面番号     | 30001~30502                                                                                                    |     |
| ヨコメントグループNo.      | 255                                                                                                    | 1   |
| ヨスイッチ(各画面)_色      | ■ 黒系                                                                                                    | - 1 |
| コスイッチ(表示画面)_色     | 系書 🦳                                                                                                    | 1   |
| ヨスイッチ(各画面)_文字色    |                                                                                                    | 1   |
| シスイッチ(表示画面)_文字色   |                                                                                                    |     |
| ヨフォント             | アウトラインゴシック                                                                                                    |     |
| シ文字サイズ            | 12ドット標準<br>16ドット標準明朝<br>16ドット標準ゴシック<br>12ドット高品位明朝<br>12ドット高品位可朝<br>16ドット高品位ゴシック<br>16ドット高品位ゴシック<br>アウトライン楷書<br>アウトラインゴシック |     |

CC-Link ネットワークモニタ機能サンプル画面はマスタ局やローカル局のシーケンサに GOT をシリアル接続やバス 接続などで接続している場合も使用できます。

# 8.1 システム構成

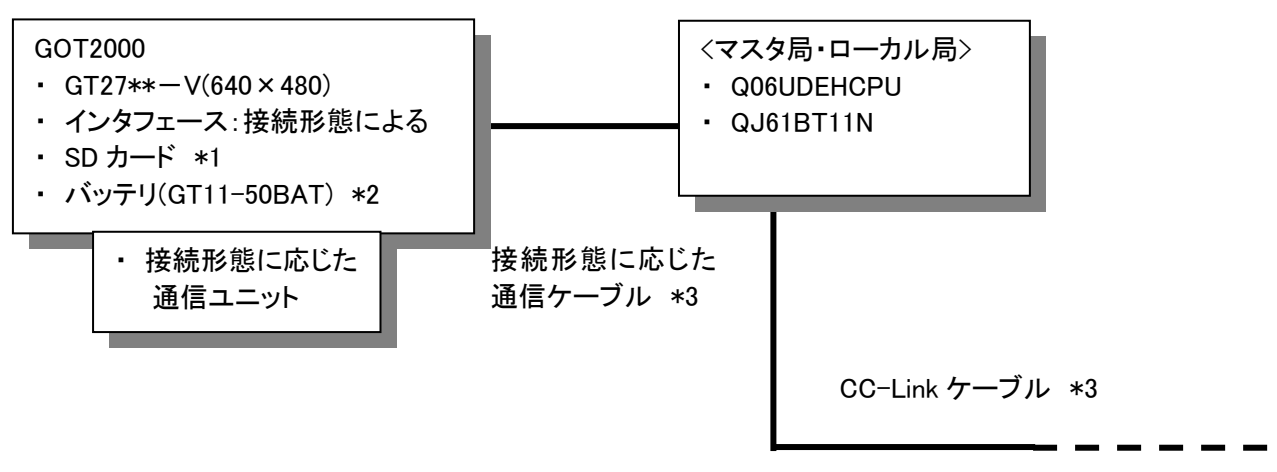

\*1:SDカードは、ドキュメント表示機能で使用しています。

\*2: バッテリは、時計データで使用しています。(バッテリはGOT本体に標準装備しています。)

\*3:ケーブルの詳細については、「GOT2000シリーズ接続マニュアル(三菱電機機器接続編)」を参照してください。

## 8.2 ネットワークパラメータの設定

マスタ局・ローカル局のシーケンサのリンク特殊リレー(SB)とリンク特殊レジスタ(SW)をGOTでモニタできるように、シ ーケンサエンジニアリングソフトウェアの[ネットワークパラメータ] [CC-Link]でリフレッシュデバイスを下記のように設定 してください。

| 項目         | 設定値 |  |
|------------|-----|--|
| 特殊リレー(SB)  | SB0 |  |
| 特殊レジスタ(SW) | SW0 |  |

## 8.3 注意事項

上記のシステム構成時は、ネットワークユニット状態表示は使用できません。